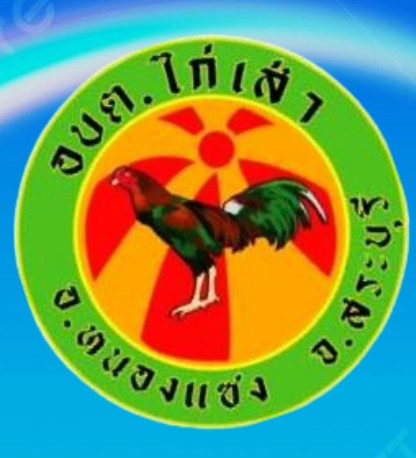

## คู่มือการเข้าใช้บริการ "E-Service"

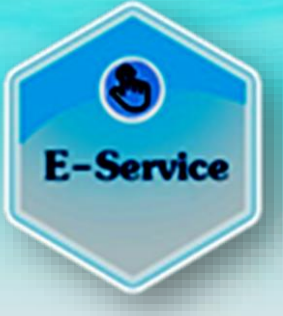

องค์การบริหารส่วนตำบลไก่เส่า อำเภอหนองแซง จังหวัดสระบุรี

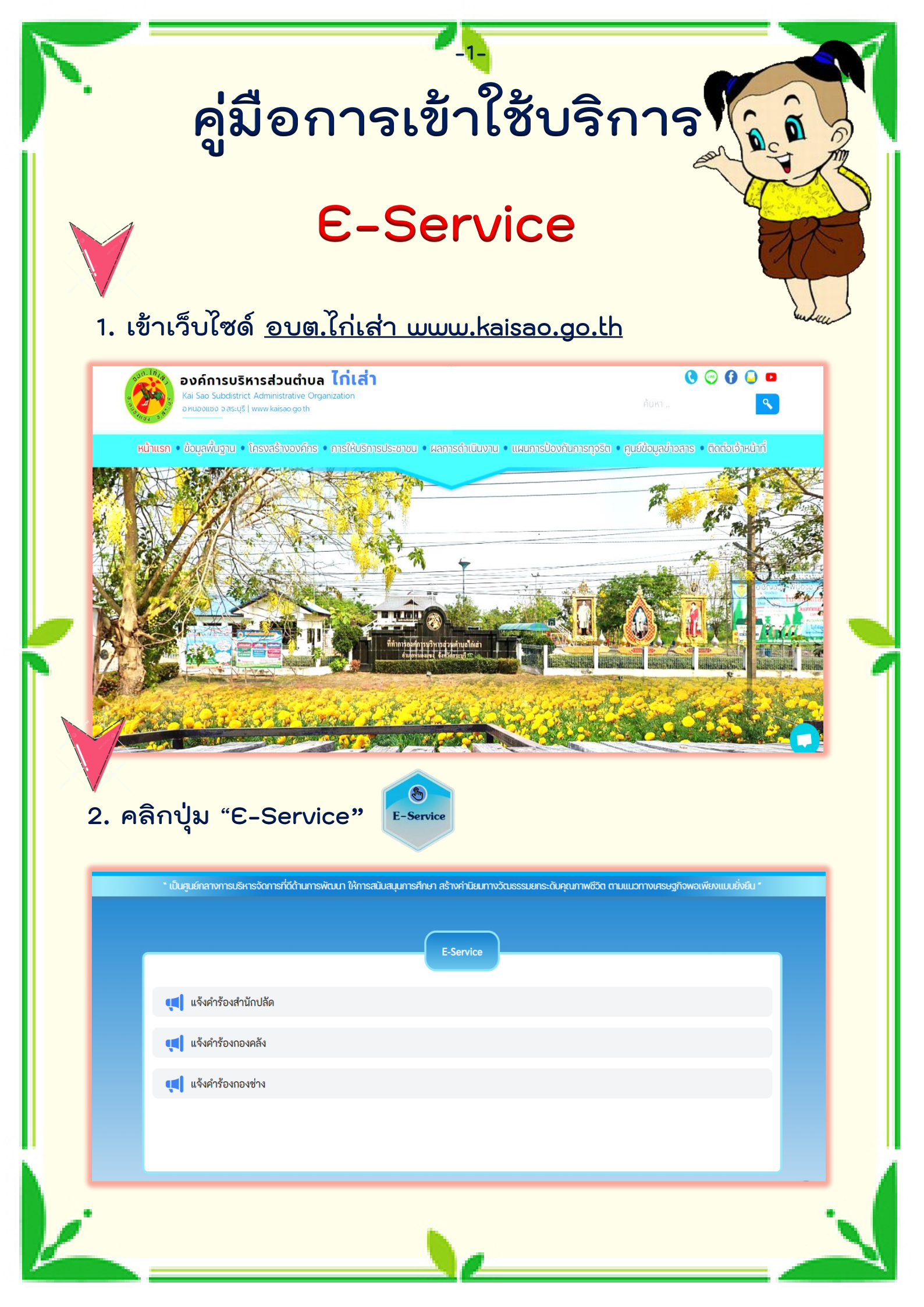

| 3. | -3-<br>เลือกงานแยกตามสำนักปลัด/กอง | ? |
|----|------------------------------------|---|
|    | E-Service                          |   |
|    | 📢 แจ้งคำร้องสำนักปลัด              |   |
|    | นจึงคำร้องกองคลัง                  |   |
|    | 📢 แจ้งคำร้องกองข่าง                |   |
|    | แจ้งคำร้องสำนักปลัด<br>ย้อนกลับ    |   |
|    | 🔁 งานระงับเหตุอัคคีภัย             |   |
|    | 🕒 งานป้องกันและบรรเทาสาธารณภัย     |   |
|    | 🧧 งานดันท่อระบายน้ำ                |   |
|    |                                    |   |
| 4. | กรอกข้อมูลให้ถูกต้องครบถ้วน        |   |
| 1  |                                    |   |

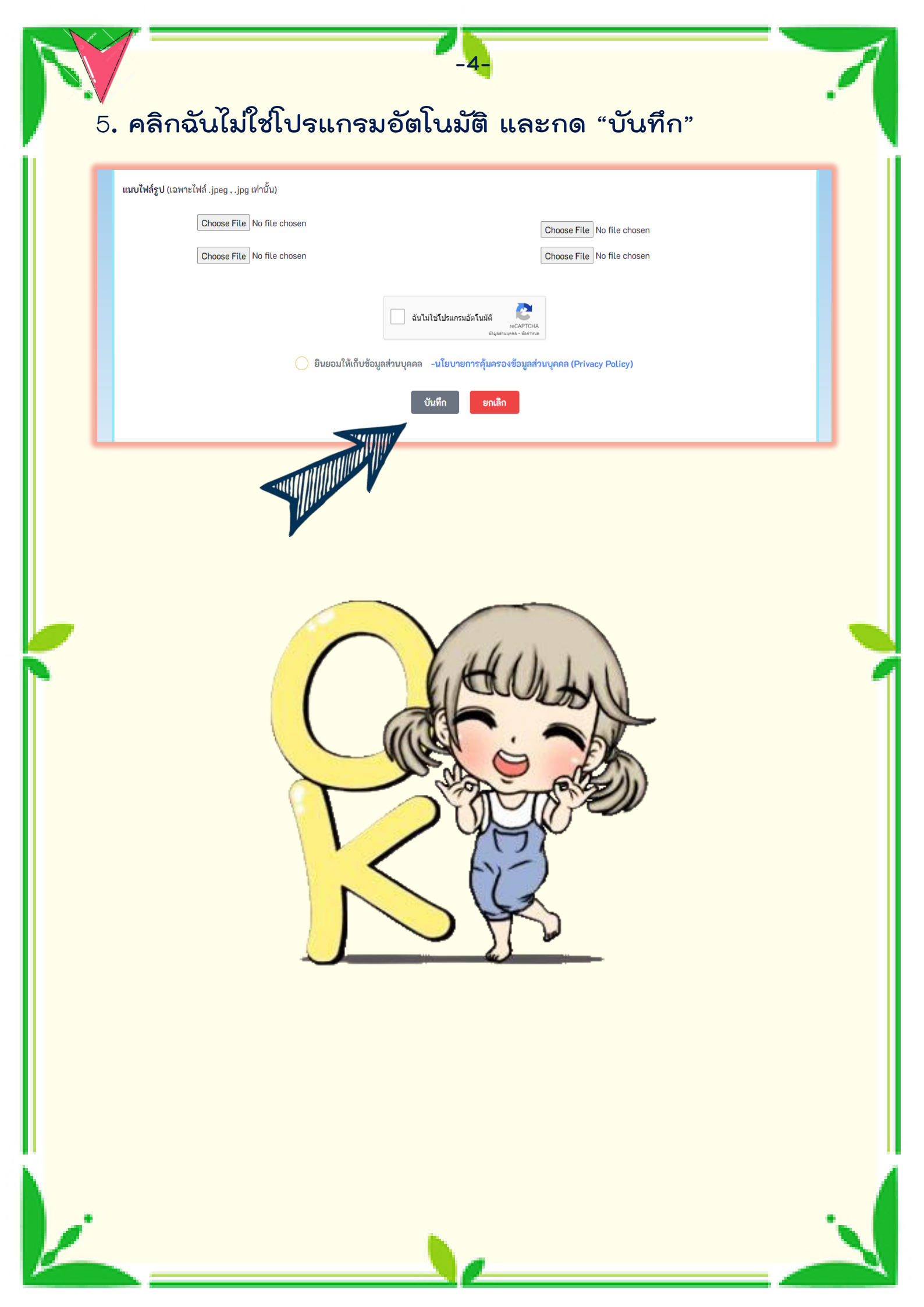

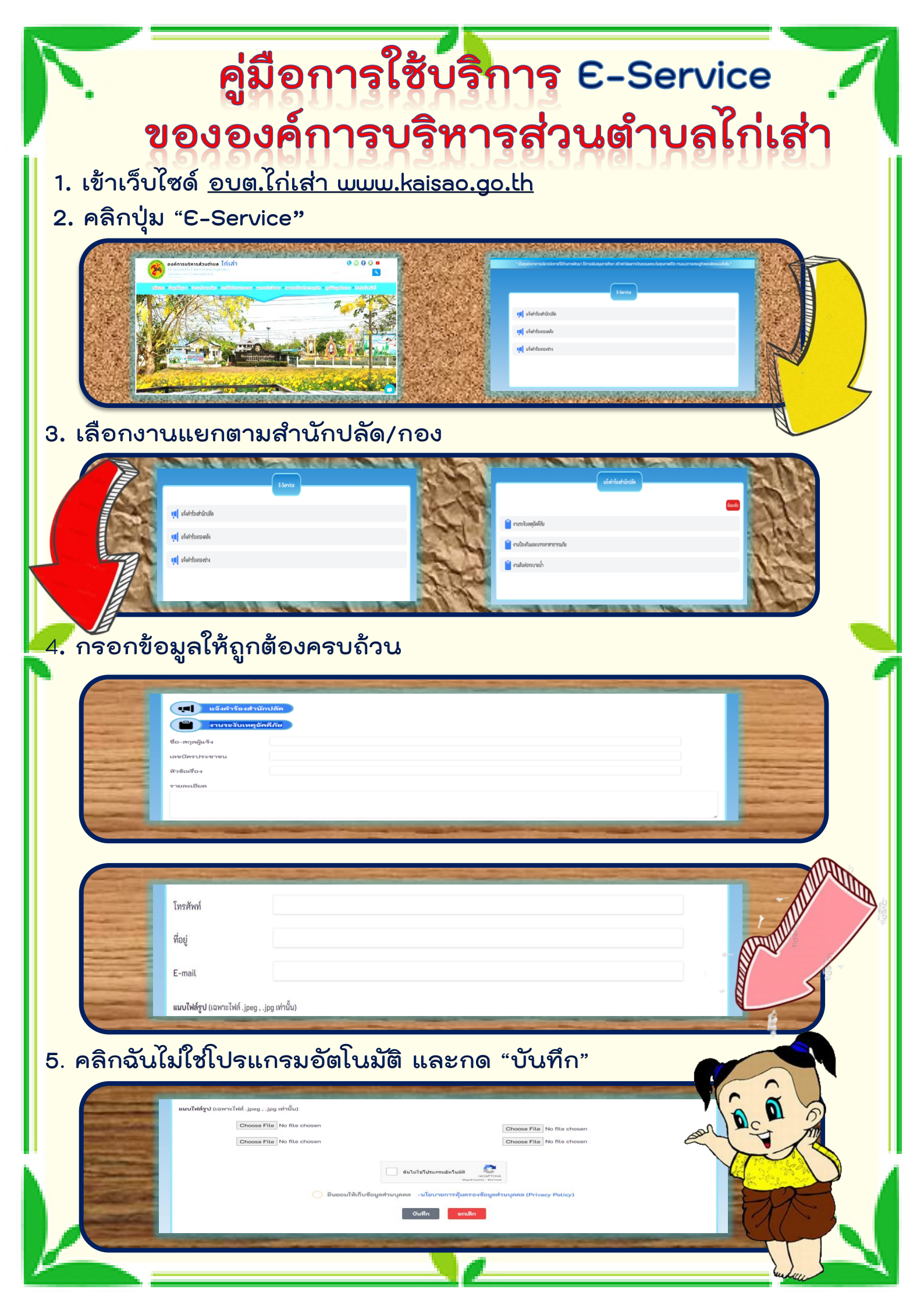